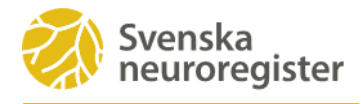

## Inloggningssätt till PER

För att patienten ska kunna logga in i patientportalen och registrera i PER måste patienten vara registrerad i Svenska neuroregister. Det är du som vårdgivare som registrerar patienten första gången.

## Logga in med personnummer och BankID

Då patienten registrerats i registret har de automatisk behörighet till patientportalen och PER. Inloggning sker med personnummer och Mobilt BankID via registrets hemsida neuroreg.se.

Patient-instruktion för inloggning med personnummer och Mobilt BankID finns tillgänglig för utskrift på vår hemsida.

## Logga in med personnummer och engångskod (tvåstegs-identifiering)

Patienter som inte har Mobilt BankID kan logga in med personlig kod. Patient-instruktion för inloggning med personnummer och Mobilt BankID finns tillgänglig för utskrift på vår hemsida.

Du som vårdpersonal måste dock redigera patientens profil i registret och ange e-postadress och mobilnummer.

1. Klicka på "Redigera basdata"

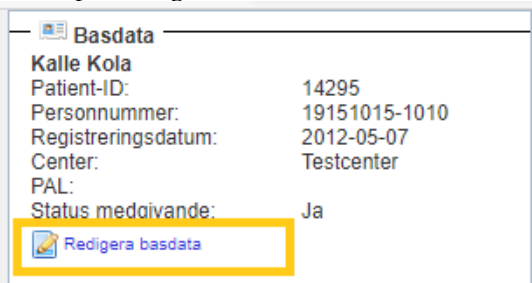

2. Redigera patientens profil

| Information given av                                                                                                   | Information gi given     Patiente har Ritk Information coch har valk att     inte medverka i registret     Forciningsdeltagande endast i     samråd med PAL                                                                                                    | • |
|----------------------------------------------------------------------------------------------------|----------------------------------------------------------------------------------------------------|---|
| Basdata<br>Registreringsdatum *<br>Personnummer *<br>Förnamn<br>PAL<br>Dominant hand<br>Exkluderingsdatum<br>Kommentar | 2012-05-07  2012-05-07  2012-05-07  2012-05-07  2012-05-07  2012-05-07  2012-05-07  2012-05-07  2012-05-07  2012-05-07  2012-05-07  2012-05-07  2012-05-07  2012-05-07  2012-05-07  2012-05-07  2012-05-07  2012-05-07  2012-05-07  2012-05-07  2012-05-07  2012-05-07  2012-05-07  2012-05-07  2012-05-07  2012-05-07  2012-05-07  2012-05-07  2012-05-07  2012-05-07  2012-05-07  2012-05-07  2012-05-07  2012-05-07  2012-05-07  2012-05-07  2012-05-07  2012-05-07  2012-05-07  2012-05-07  2012-05-07  2012-05-07  2012-05-07  2012-05-07  2012-05-07  2012-05-07  2012-05-07  2012-05-07  2012-05-07  2012-05-07  2012-05-07  2012-05-07  2012-05-07  2012-05-07  2012-05-07  2012-05-07  2012-05-07  2012-05-07  2012-05-07  2012-05-07  2012-05-07  2012-05-07  2012-05-07  2012-05-07  2012-05-07  2012-05-07  2012-05-07  2012-05-07  2012-05-07  2012-05-07  2012-05-07  2012-05-07  2012-05-07  2012-05-07  2012-05-07  2012-05-07  2012-05-07  2012-05-07  2012-05-07  2012-05-07  2012-05-07  2012-05-07  2012-05-07  2012-05-07  2012-05-07  2012-05-07  2012-05-07  2012-05-07  2012-05-07  2012-05-07  2012-05-07  2012-05-07  2012-05-07  2012-05-07  2012-05-07  2012-05-07  2012-05-07  2012-05-07  2012-05-07  2012-05-07  2012-05-07  2012-05-07  2012-05-07  2012-05-07  2012-05-07  2012-05-07  2012-05-07  2012-05-07  2012-05-07  2012-05-07  2012-05-07  2012-05-07  2012-05-07  2012-05-07  2012-05-07  2012-05-07  2012-05-07  2012-05-07  2012-05-07  2012-05-07  2012-05-07  2012-05-07  2012-05-07  2012-05-07  2012-05-07  2012-05-07  2012-05-07  2012-05-07  2012-05-07  2012-05-07  2012-05-07  2012-05-07  2012-05-07  2012-05-07  2012-05-07  2012-05-07  2012-05-07  2012-05-07  2012-05-07  2012-05-07  2012-05-07  2012-05-07  2012-05-07  2012-05-07  2012-05-07  2012-05-07  2012-05-07  2012-05-07  2012-05-07  2012-05-07  2012-05-07  2012-05-07  2012-05-07  2012-05-07  2012-05-07  2012-05-07  2012-05-07  2012-05-07  2012-05-07  2012-05-07  2012-05-07  2012-05-07  2012-05-07  2012-05-07  2012-05-07  2012-05-07  2012-05-07  2012-05-07  2012-05-07  2012-05-07  2012-0 |   |
| 🛤 Patientprofil —                                                                                                    | Redigera patientprofil                                                                                                    |   |

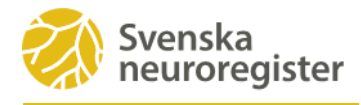

3. Patientprofilen öppnas, klicka på Redigera

| Patientprofil                                                      | ent ett. 🔁 🗖 🗷       |
|--------------------------------------------------------------------|----------------------|
| Mobiltelefon och E-post<br>Kontaktperson: Patient<br>Mobiltelefon: | Redigera             |
| email:<br>- 🔳 Skicka lösenord                                      |                      |
| Lösenordet skickades till                                          | Skicka nytt lösenord |
|                                                                    | Stäng                |

4. Registrera patientens mobilnummer och e-postadress och spara

| Redigera pa  | tientprofil               |                                                     |
|--------------|---------------------------|-----------------------------------------------------|
| Kontaktperso | n Patient 🗸               |                                                     |
| Mobiltelefon | +46812345678              | Skriv in mobilnummer med<br>Jandskod (+46701234567) |
| email        | tolvan.tolvansson@tolv.se |                                                     |
|              |                           | Spara Avbryt                                        |

5. Klicka på skicka nytt lösenord.

| Patientprofil                                       |                      |
|-----------------------------------------------------|----------------------|
| 🕮 Mobiltelefon och E-post                           |                      |
| Kontaktperson: Patient<br>Mobiltelefon: ·<br>email: | Redigera             |
| 🛤 Skicka lösenord                                   |                      |
| Lösenordet skickades till                           | Skicka nytt lösenord |
|                                                     | Stäng                |

6. Bocka i mobiltelefon, e-post eller både och, klicka skicka lösenord

| Skicka nytt iosenoru                                    | E 🖬 🖻                  |
|---------------------------------------------------------|------------------------|
| Skicka nytt lösenord via:<br>✓ Mobiltelefon<br>✓ E-post |                        |
|                                                         | Skicka lösenord Avbryt |

7. Se bekräftelse på skickade lösenord

| Patientprofil                                                                                              |                      |
|----------------------------------------------------------------------------------------------------|----------------------|
| Mobiltelefon och E-post Kontaktperson: Patient Mobiltelefon: +46812345678 email: tolvan.tolvansson@tolv.se | Redigera             |
| Lösenordet skickades till tolvan.tolvansson@tolv.se, +46812345678. 2020-10-<br>13 14:26:43.                | Skicka nytt lösenord |
|                                                                                                    | Stäng                |

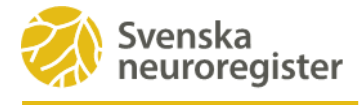

8. Patienten får lösenord skickat till mobilnummer och/eller e-postadress. Informera patienten om att behålla/komma ihåg detta lösenord (lösenord 1) då det ska användas vid varje inloggning. Däremot får pat en ny engångskod som sms eller e-post varje gång de loggar in.

## Inloggning i PER via vårdgivares inloggning

Du som vårdgivare kan logga in åt patienten om ovanstående sätt inte fungerar. patientens profil i registret och ange e-postadress och mobilnummer.

1. Öppna <u>neuroreg.se</u> på den skärm patientens ska använda för sin registrering. Klicka på Logga in längst upp till höger på skärmen och välj Patientens Egen Registrering (PER)

|                                    | A<br>Logga in |
|------------------------------------|---------------|
| Svenska neuroregister              |               |
| Patientens egen registrering (PER) |               |
| Mina vårdkontakter                 |               |
| Statistik ur Neuroreg (VAP)        |               |
| Inloggade sidor för vårdgivare     |               |
|                                    |               |

2. Ange ditt användarnamn och lösenord, klicka på Logga in.

Det går inte att logga in med SITHS-kort i denna funktion. Du kan begära nytt lösenord genom att maila **info@neuroreg.se**.

| Secompos<br>PER inloggning<br>Användarnamn |
|--------------------------------------------|
| Ange användarnamn                          |
| Lösenord<br>Ange lösenord                  |
| Logga in                                   |

3. Skriv in patientens personnummer och välj Logga in.

| ÂÂÂÂMMDD) | XXXX   |  |
|-----------|--------|--|
| Logga in  |        |  |
| ¢c        | armona |  |

4. Nu är patienten inloggad och kan påbörja sin registrering i PER